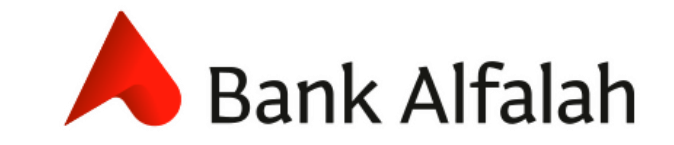

# **Alfalah RAPID Account**

Onboarding Tutorial for Bank Alfalah Customers

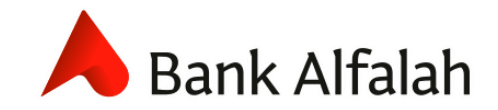

**Onboarding Tutorial** 

- Please visit <u>https://www.bankalfalah.com</u> from any browser.
  - Kindly do not click for security reasons in case if the Lock icon doesn't appear next to the URL.
- Click on Alfalah Rapid.

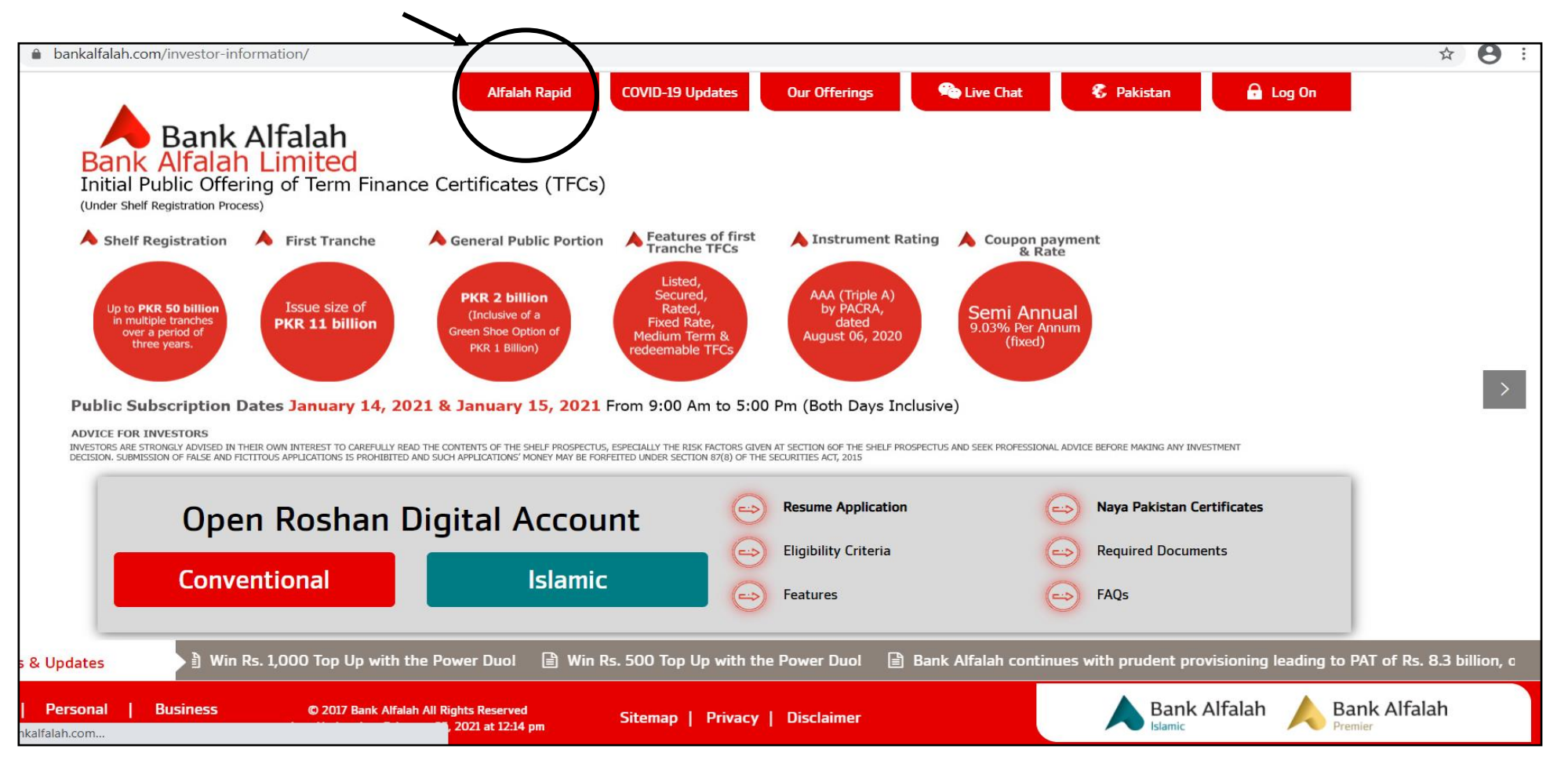

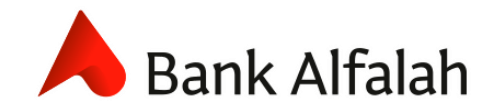

**Onboarding Tutorial** 

• Click "Open your Account now" to open your RAPID Account with Bank Alfalah.

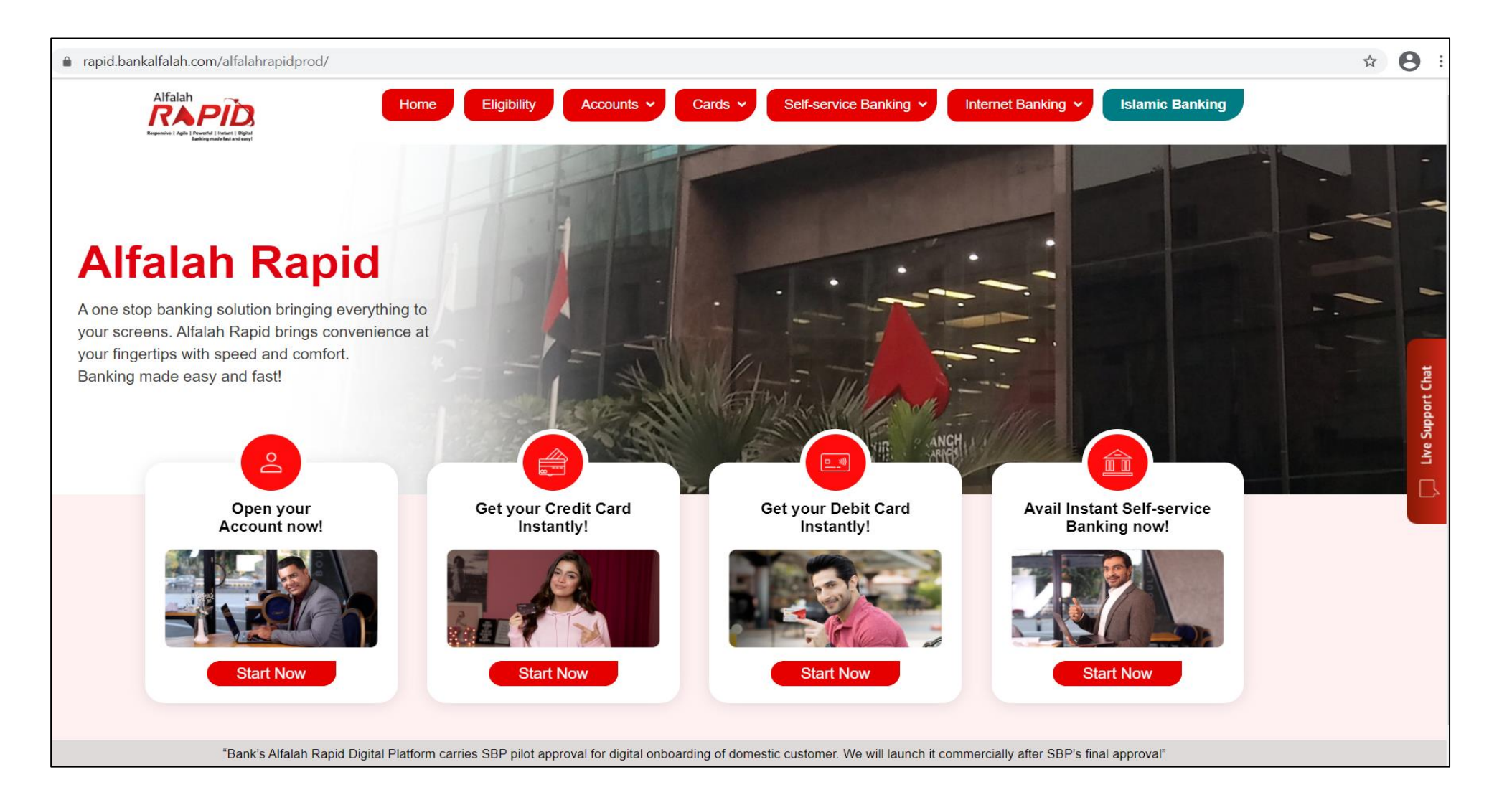

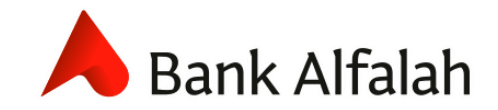

### **RAPID Account** Onboarding Tutorial

• Select your **Account type -Current or Savings Account** according to your transactional needs.

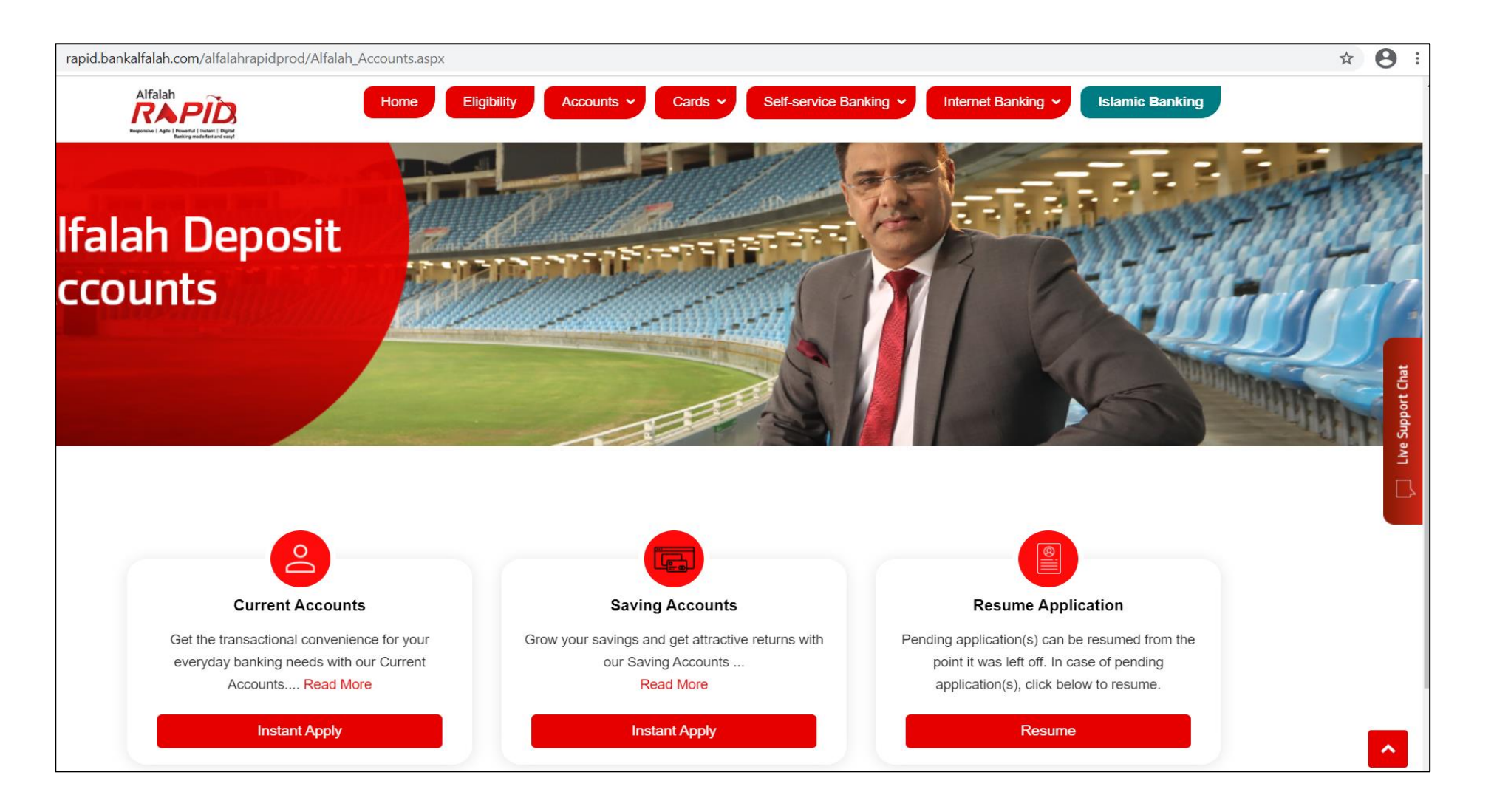

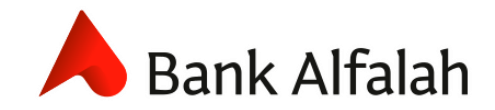

### **RAPID Account** Onboarding Tutorial

• Select **Preferred Product** by reading more about each of our product categories.

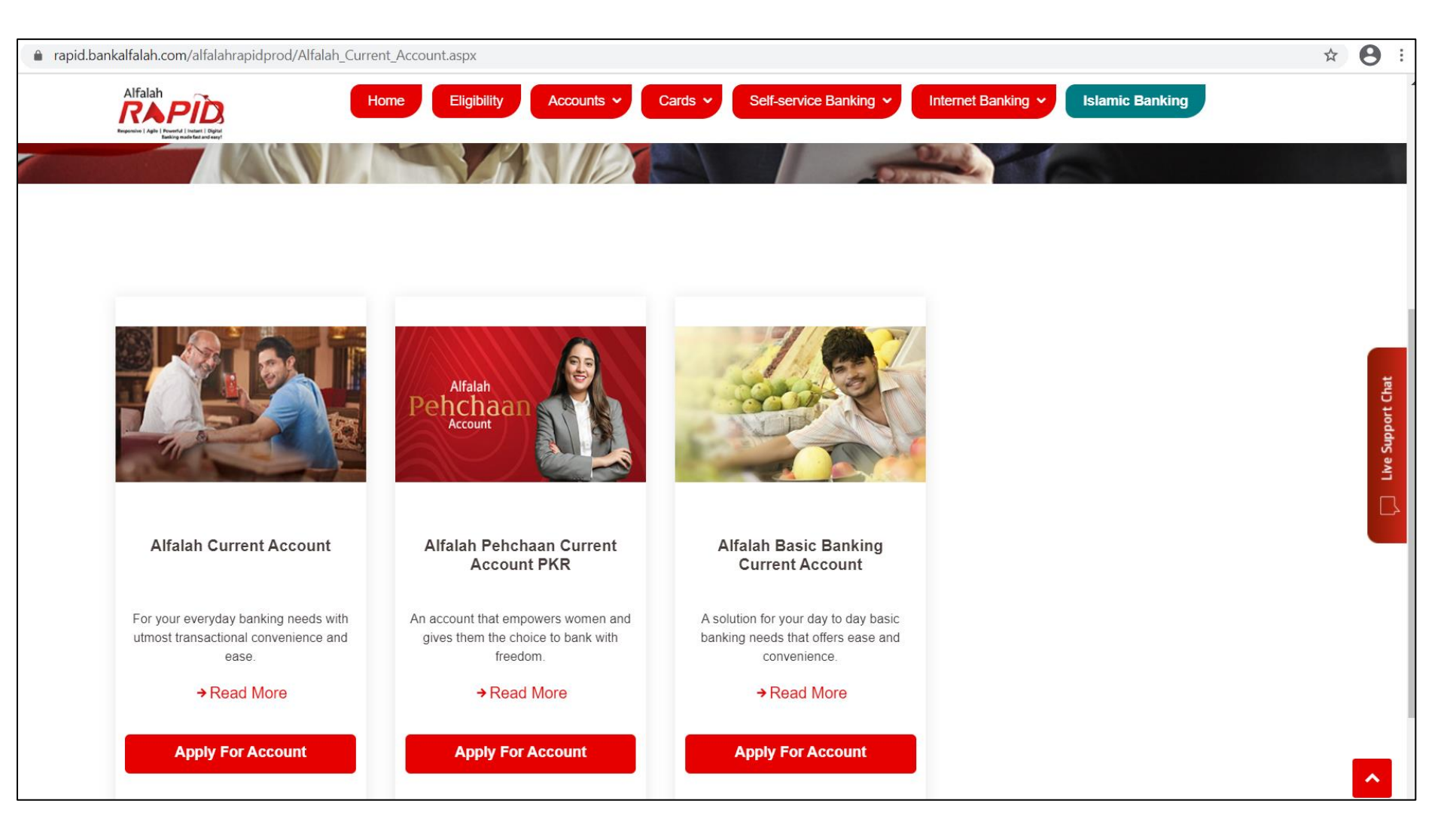

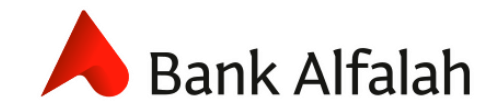

😫 ? f 💿 💷 in

# **RAPID Account**

**Onboarding Tutorial** 

- Read the **Document Checklist** to ensure you have all documents prepared with you.
- Select **Start Now** to start your RAPID Account Opening Process.

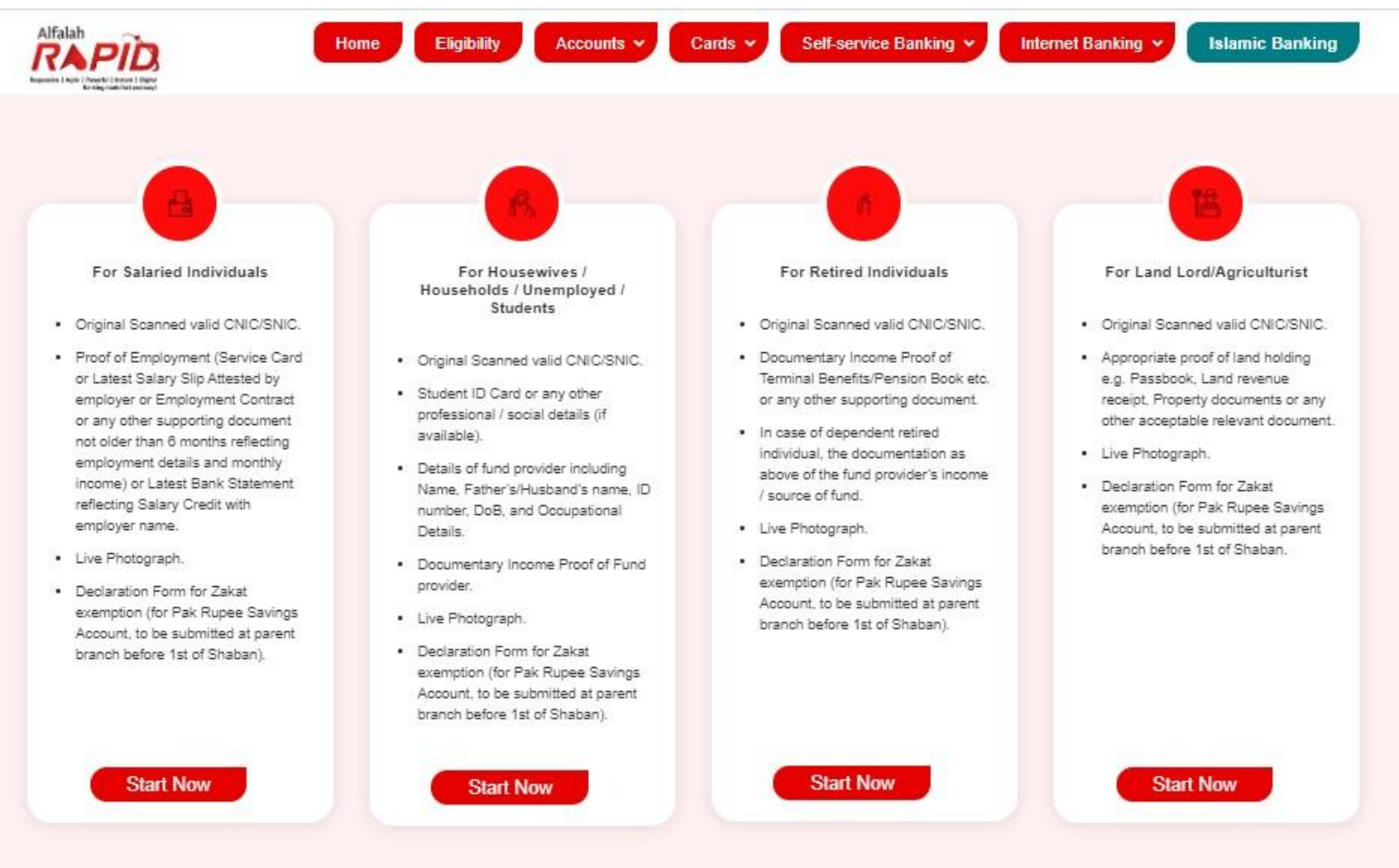

### ē

**RAPID Account** 

Onboarding Tutorial

### **Stage 0: Verification Details**

- On this screen, please enter your Identity type, ID Number, Issue Date, Email address, Mobile network and Mobile Number for verification purposes.
- In addition, please upload a picture of your CNIC front and back.
- Once done, press Save and Next.

Verify

• You shall be required to verify your email and cell phone number through the OTAC to proceed further.

| Success! OTAC Sent Successfully                                                                            | د<br>د                                                                                                    |
|----------------------------------------------------------------------------------------------------|----------------------------------------------------------------------------------------------------|
| Bank Alfalah<br>The Way Forward Conventional Product Suite - Islamic Product Suite -                       | Chat Contact Us 24x7 Our Dedicated Helpline +92-111-225-                                                                                     |
| Identity Verification                                                                                      |                                                                                                    |
| Identity Type*                                                                                             | ID Number*                                                                                                    |
| ID Issue Date* 11/23/2015                                                                                  | Email*                                                                                                    |
| Mobile Network*                                                                                            | Mobile Number* (Please enter your Cell Number in the following format: +923331234567) (Cell Number must be registered on your , CNIC Number) |
| CNIC (Front)* Choose File No file chosen                                                                   | CNIC (Back)* Choose File No file chosen                                                                                                    |
| RAPID Front.jpg Save and Next                                                                              | CNIC Back.png                                                                                                    |
| OTAC *(Enter OTAC recevied on your registered Email and Mobile Number)                                     |                                                                                                    |
| E.g: <b>abcdvxyz</b><br>abcd -First 4 digits received on your SMS<br>vxyz -Last 4 digits received on Email |                                                                                                    |
| Did not receive vet ? Resend OTAC.                                                                         |                                                                                                    |

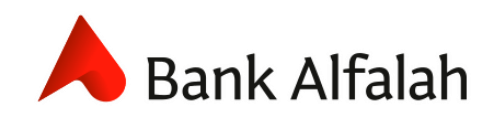

Onboarding Tutorial

### **Stage 1: Personal Details**

 On this screen, please enter **Personal Details** including Name, Father's/Husband's Name, Mother's Maiden Name, Gender, DOB, Place of Birth, Country of Residence, and ID card expiry date.

|                                                                                                    | 1<br>Personal Details | 2<br>Occupation | Banking | 3<br>Services                                                | 4<br>Document Upload               | Declaration                                |   |
|----------------------------------------------------------------------------------------------------|-----------------------|-----------------|---------|--------------------------------------------------------------|------------------------------------|--------------------------------------------|---|
| Personal Information                                                                                      |                       |                 |         |                                                              |                                    |                                            |   |
| Name*                                                                                                    |                       |                 |         | Father/Husband I                                             | Name*                              |                                            |   |
| Mother/ Maiden Name*                                                                                      |                       |                 |         | Gender*                                                      |                                    |                                            | × |
| Country of Birth*                                                                                         |                       |                 |         | City of Birth*                                               |                                    |                                            |   |
| Pakistan                                                                                                  |                       |                 | ~       |                                                              |                                    |                                            |   |
| Country of Residence*                                                                                     |                       |                 |         | Landline Number                                              | (Please enter your Landline Num    | ber in the following format: +92xxxxxxxxx) |   |
| ID Expiry Date*                                                                                           |                       |                 | v       | Date of Birth*                                               |                                    |                                            |   |
| Mother/ Maiden Name* Country of Birth* Pakistan Country of Residence* Pakistan ID Expiry Date* 10/27/2027 |                       |                 | ~       | Gender* Female City of Birth* Landline Number Date of Birth* | r (Please enter your Landline Numl | ber in the following format: +92xxxxxxxx)  |   |

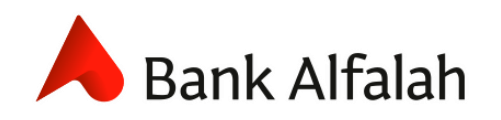

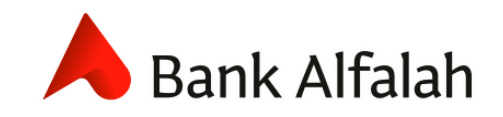

Onboarding Tutorial

### Stage 1: Personal Details (Contd.)

- On this screen, please enter Next of Kin's details and your contact details(current and permanent addresses).
- Next, if you hold dual nationality please fill details accordingly and provide CRS details.

| Next of Kin Details*                                                                            |                                                               |
|-------------------------------------------------------------------------------------------------|---------------------------------------------------------------|
| Yes v                                                                                           |                                                               |
| Next of Kin                                                                                     |                                                               |
|                                                                                                 |                                                               |
| Nominee's Name"                                                                                 | Identity Type"                                                |
|                                                                                                 | Select ID Type 🗸                                              |
| Nominee's ID Number *                                                                           | Relationship with Account Holder*                             |
|                                                                                                 | Select Relationship                                           |
| Nominee's Mobile Number (Please enter your Cell Number in the following format: +923331234567)* | Nominee's Residential Address                                 |
|                                                                                                 |                                                               |
|                                                                                                 |                                                               |
| Contact Details                                                                                 |                                                               |
| Current Residential Address                                                                     |                                                               |
|                                                                                                 |                                                               |
| Address"                                                                                        | Country*                                                      |
|                                                                                                 | Pakistan v                                                    |
| City*                                                                                           | Is your permanent residential address same as current address |
|                                                                                                 | No v                                                          |
| Permanent Residential Address                                                                   |                                                               |
|                                                                                                 |                                                               |
| Address"                                                                                        | Country*                                                      |
|                                                                                                 | Pakistan V                                                    |
| City <sup>4</sup>                                                                               |                                                               |
|                                                                                                 |                                                               |
|                                                                                                 |                                                               |

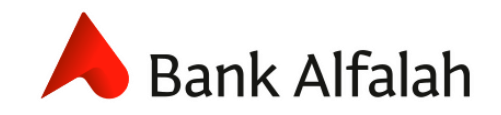

Onboarding Tutorial

### Stage 2: Occupational Details (For Salaried Individuals)

- On this screen, you are required to enter Occupational Details including Name of Employer, Profession, Source of Funds, Expected Monthly Salary and Office Address.
- For Know your Customer(KYC) purposes, please enter Purpose of account, Modes of Deposit/withdrawal as well as the amount expected to be credited.
- Press **Save and Next** to proceed to **Stage 3** of the RAPID Account Opening Form.

|                                            | Personal Details                                | Occupation                            | Banking | 3<br>Services                 | 4<br>Document Upload             | 5 Declaration |
|--------------------------------------------|-------------------------------------------------|---------------------------------------|---------|-------------------------------|----------------------------------|---------------|
| Occupation Details                         |                                                 |                                       |         |                               |                                  |               |
| Salaried O Other                           |                                                 |                                       |         | Profession*<br>Bank Employees |                                  |               |
| Name of Employer*                          |                                                 |                                       |         | Source Of Funds*              |                                  |               |
| Bank Alfalah                               |                                                 |                                       |         | Salaried and Others           | ;                                |               |
| Other Source of Fund*                      |                                                 |                                       |         | Expected Monthly              | Salary / Income (equivalent to P | KR)*          |
| Rental Income                              |                                                 |                                       |         | 10000000                      |                                  |               |
| KYC Details                                |                                                 |                                       |         |                               |                                  |               |
| Purpose of account:*                       |                                                 |                                       |         | Expected monthly              | number of credit transactions:*  |               |
| Personal Savings                           |                                                 |                                       |         | 5                             |                                  |               |
| Dominant mode of deposit:*                 |                                                 |                                       |         | Dominant mode of              | f withdrawal:*                   |               |
| Cash                                       |                                                 |                                       | ~       | Cash Withdrawls thr           | rough cheque                     |               |
| Political Relation ?:*                     |                                                 |                                       |         | Political Person na           | ame:*                            |               |
| Have you or your associates (i.e. family m | embers or close associates) ever been a politic | cal figure: Click here for defination |         | Imran Ahmed Khan M            | Niazi                            |               |
| Yes                                        |                                                 |                                       | ~       |                               |                                  |               |
| Office Address                             |                                                 |                                       |         |                               |                                  |               |
| Address*                                   |                                                 |                                       |         | Country*                      |                                  |               |
| BA Building 4th FI II Chundrigar Rd        |                                                 |                                       |         | Pakistan                      |                                  |               |
| City*                                      |                                                 |                                       |         |                               |                                  |               |
| Karachi                                    |                                                 |                                       |         |                               |                                  |               |
| Rack Sa                                    | ave and Next                                    |                                       |         |                               |                                  |               |

| ZARIFW/ |
|---------|
|         |

Purpose of account:

Dominant mode of deposit:

Personal Savings

Cash

ATTOCK Badin

**Onboarding Tutorial** 

Occupation Details

Husband

100000000 **KYC Details** 

O Salaried Other

Dependent On (for Funds)\*

Expected Monthly Salary / Income (equivalent to PKR)

### Expected Local Geographies for transactions:" Min: 1 and Max: 5 Political Relation ?:\* Allahabad . Have you or your associates (i.e. family members or close associates) ever been a political figure: Click here for defination ALA Yes Political Person name: Details of funds provider/Beneficial Owner: Name: ID Number 4230111111111 Mohsin Date of Birth 01/09/2002

•

- Press Save and Next to proceed to Stage 3 of the RAPID Account Opening Form. •
- **Stage 2: Occupational Details (For others)** •
  - On this screen, you are required to enter **Occupational Details** including Profession, Source of Funds, Funds Provider and Expected Monthly Salary.
  - For Know your Customer(KYC) purposes, please enter Purpose of account, Modes of Deposit/withdrawal as well as the amount expected to be credited.

Profession'

Other

House Wives (Non Widow)

Dominant mode of withdrawal:

Cash Withdrawls through cheque

Expected monthly number of credit transactions:

Source Of Funds'

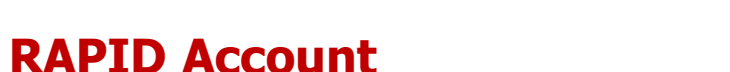

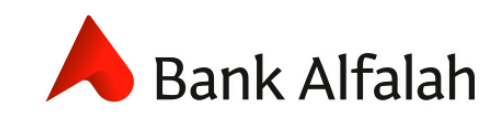

**Onboarding Tutorial** 

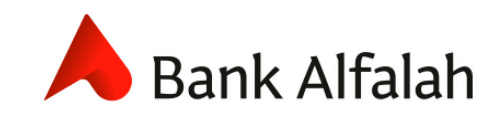

### **Stage 3: Banking Requirements**

- On this screen, you are required to enter **Account Details** including Account Type and Category, Product Type, and Title. In addition, please specify the services you require, e.g. Debit Card type, cheque book, e-statement and SMS Alert facilities.
- Press **Save and Next** to proceed to **Stage 4** of the RAPID Account Opening Form.

|                                          | 1<br>Personal Details         | 2<br>Occupation | Banking | Services               | 4<br>Document Upload                  | Declaration                |   |
|------------------------------------------|-------------------------------|-----------------|---------|------------------------|---------------------------------------|----------------------------|---|
| Account Details                          |                               |                 |         |                        |                                       |                            |   |
| Account Information                      |                               |                 |         |                        |                                       |                            |   |
| Account Type                             |                               |                 |         | Account Category       |                                       |                            |   |
| ■Conventional Islamic                    |                               |                 |         | Current                |                                       |                            | ~ |
| Product Type                             |                               |                 |         | Product Currency       |                                       |                            |   |
| Alfalah Current Account                  |                               |                 |         | PKR                    |                                       |                            | ~ |
| Account Title*                           |                               |                 |         | Preferred Mailing Ad   | Idress                                |                            |   |
|                                          |                               |                 |         | Permanent              |                                       |                            | ~ |
| Preferred city to open the account       | ť                             |                 |         | Branch*                |                                       |                            |   |
| KARACHI                                  |                               |                 | ~       | 0031-Clifton Karachi B | iranch                                |                            | ~ |
| □ Hold mail except letter of thank       | s                             |                 |         |                        |                                       |                            |   |
| Product Offering *Charges apply as per e | existing SOC where applicable |                 |         |                        |                                       |                            |   |
| Do you want Debit Card?*                 |                               |                 |         | Name on Card* Embo     | ssing name must be combination of you | ur own name (19 Character) |   |
| Yes                                      |                               |                 | ~       | SMT                    |                                       |                            |   |
| Card Type*                               |                               |                 |         | Do you want to avail   | Cheque book? (25 Leaves Cheque b      | book)                      |   |
| PAYPAK                                   |                               |                 | ~       | Yes                    |                                       |                            | ~ |
| Frequency of E-Statement*                |                               |                 |         | Do you want to avail   | SMS alert?*                           |                            |   |
| Half Yearly                              |                               |                 | ~       | Yes                    |                                       |                            | ~ |
| Back Sa                                  | ave and Next                  |                 |         |                        |                                       |                            |   |

**Onboarding Tutorial** 

### **Stage 4: Documents Upload**

- On this screen, you are required to upload photos of original documents including Scanned copy of your Signature, Proof of Address, Proof of Income and other tax details.
- Once uploaded, press **Save and Next** to proceed to **Stage 5** of the RAPID Account Opening Form.

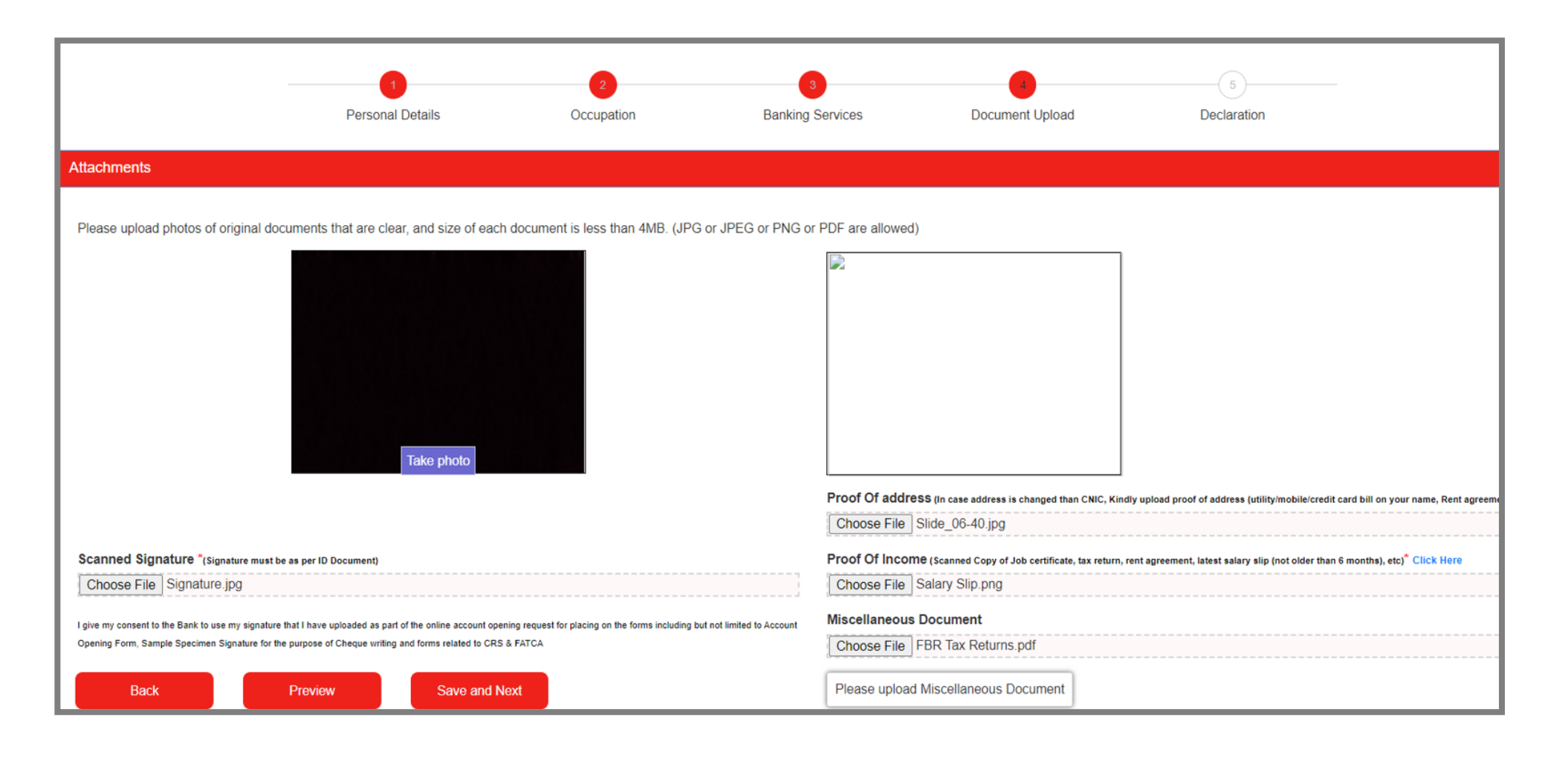

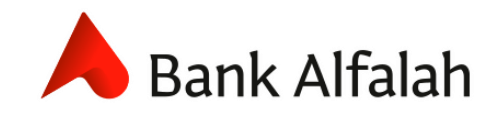

**Onboarding Tutorial** 

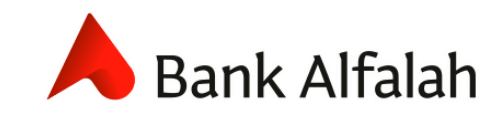

### • Stage 5: T&C's and Declaration

- This is the final step of Account Application Process.
- On this screen, you must **agree** to the **Terms & Conditions** of Account Opening at Bank Alfalah.
- Press Save and Submit to submit your RAPID Account Opening Form.

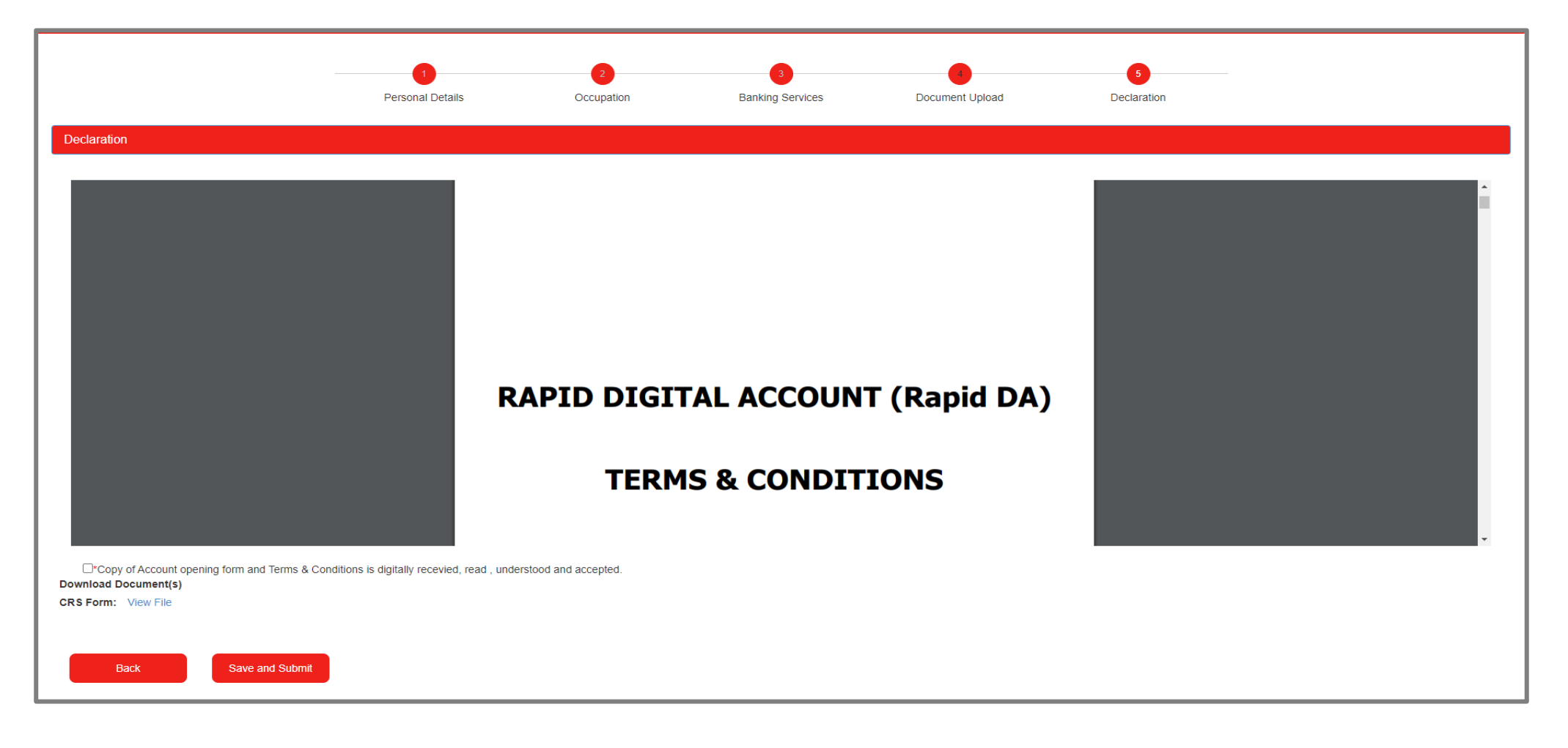

**Onboarding Tutorial** 

### Acknowledgement

- Once the form is submitted, customer receives an acknowledgment on screen and through an email.
- After submission, Bank Alfalah shall review the Account Opening request and activate the account within 24 Hours (1 Working Day) in case of no discrepancy.
- Once the account is activated, you will receive a Verification call on your registered cell phone number within 14 days from your parent branch.
- In case of a discrepancy, one of the representatives of the bank shall revert to the customer for resolution within timeline.
- Visit any BAFL Branch or Biometrically enabled ATM for Biometric Verification within 60 days. Prior to biometric verification, transaction limit shall be restricted up to Rs. 200,000/- per month.

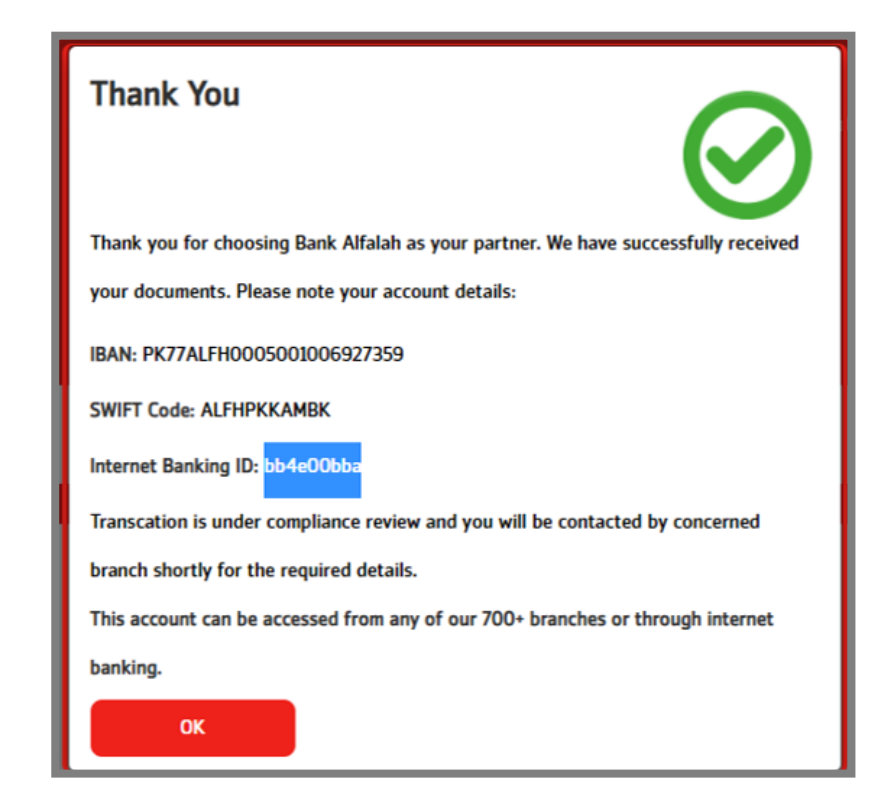

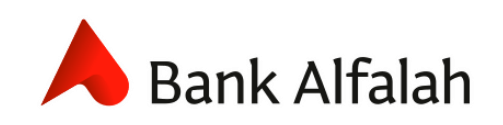

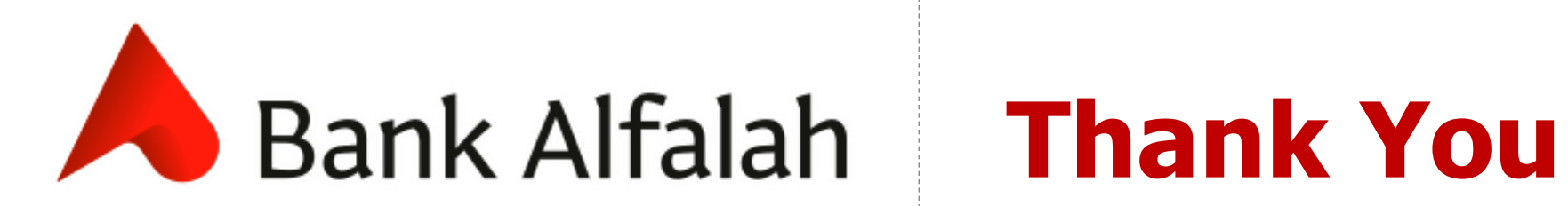